## **REGISTRATION PROCESS** TEACHER EDUCATOR

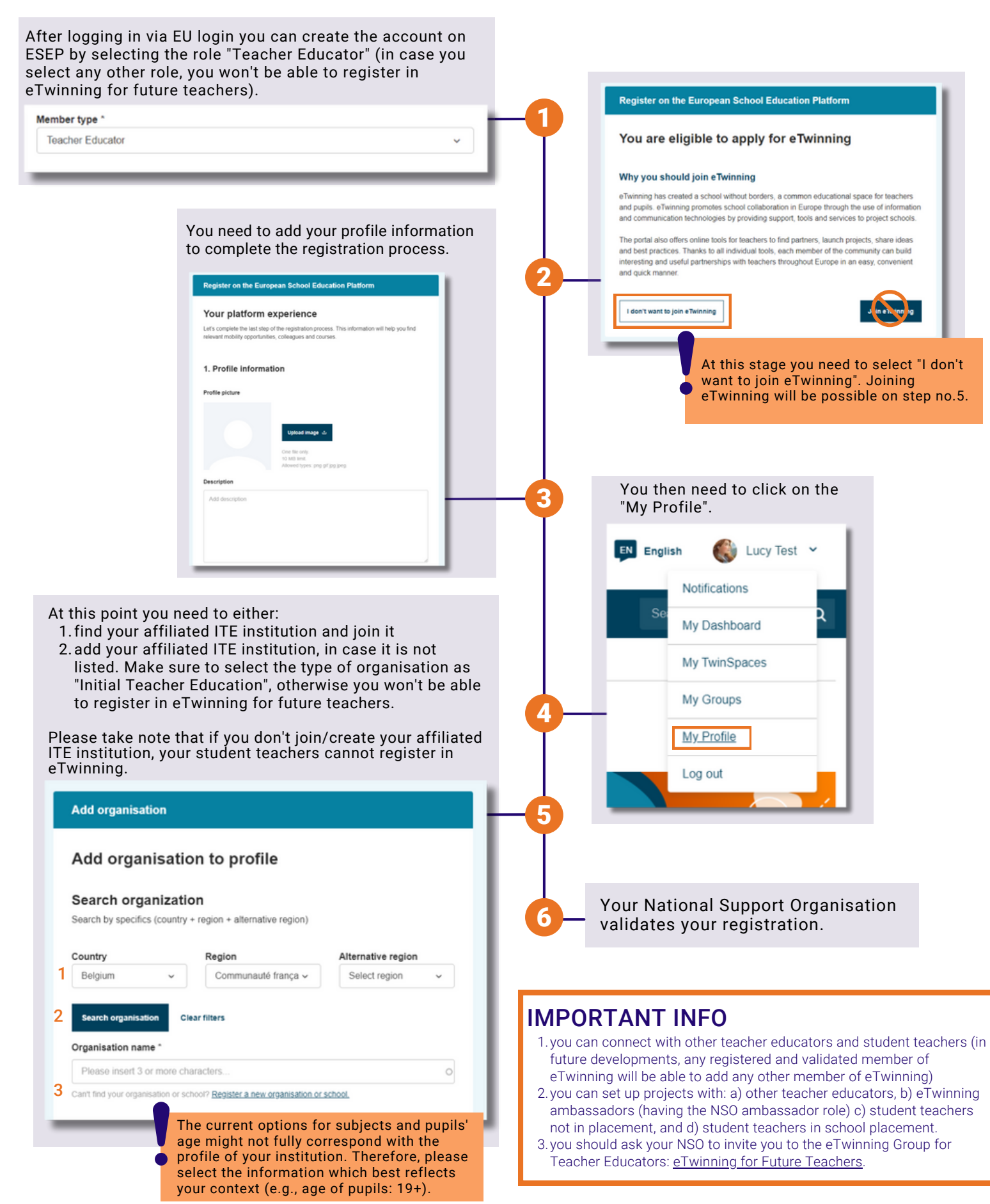

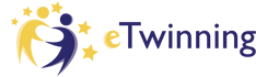

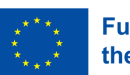